#### Overview

Dashboards are generically designed for wide-spread campus use. Users have the option to customize most dashboards to meet their individual reporting needs. These customizations are specific for the user that created them and are not available for others to view or use in EBI. It is recommended that users document how they create all of their customizations. The documentation can then be shared with other users for them to recreate the customization.

#### Create a list of your Customizations

- 1. Log in to EBI: <u>https://dwbi.emory.edu/analytics</u>
- 2. Click on the Dashboards menu in the upper right corner and select the dashboard with saved customizations

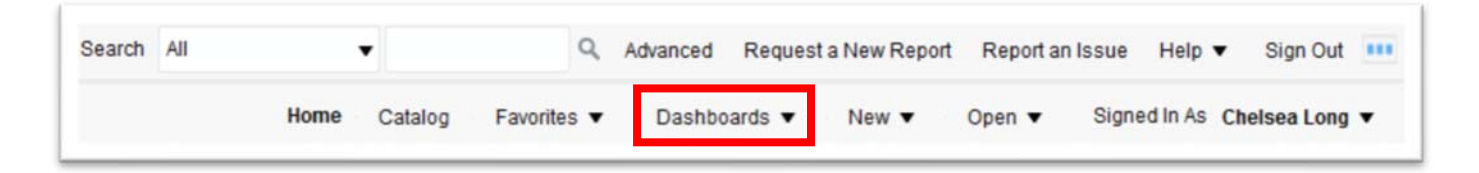

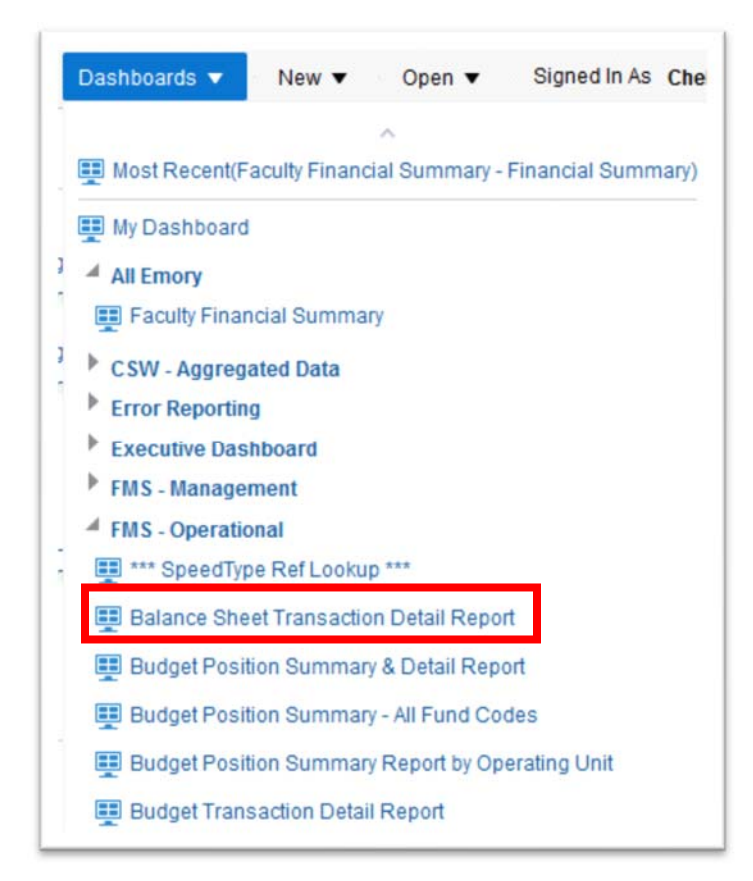

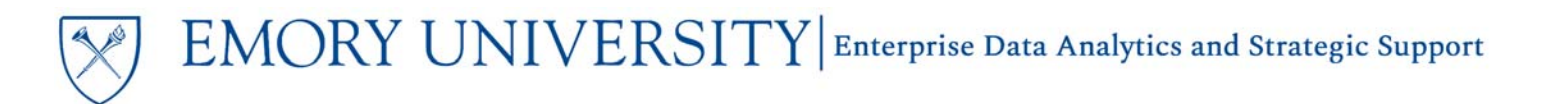

3. Click on the Page Options Menu and select "Edit Saved Customizations..."

| Dashboards 🔻 New 🔻 | Open ▼ Signed in As Chelsea Lon |
|--------------------|---------------------------------|
|                    | 🕒 Print 🕨                       |
|                    | Export to Excel                 |
|                    | G Refresh                       |
|                    | Create Bookmark Link            |
|                    | Create Prompted Link            |
|                    | Apply Saved Customization       |
|                    | Save Current Customization      |
|                    | Edit Saved Customizations       |
|                    | Clear My Customization          |

4. Copy the names of your Saved Customizations for this dashboard.

| ed Customizations          |            | 91     |
|----------------------------|------------|--------|
| Name                       | My Default | Shared |
| No Personal Customizations | ۲          |        |
| March Class                | 0          |        |
| FY17 UOB                   | 0          |        |
|                            |            | _      |
|                            |            |        |

 $EMORY \ UNIVERSITY | {\tt Enterprise \ Data \ Analytics \ and \ Strategic \ Support}$ 

## **Documenting Saved Customizations**

5. Create your list of Customizations in Microsoft Word (or other tool of choice) for each Dashboard, example below.

**Dashboard:** Budget Position Summary & Detail Report – Unrestricted Operating Budgets **Customization Name:** March Class (followed by layout and prompt screenshots) **Customization Name:** FY17 UOB (followed by layout and prompt screenshots)

#### Document the layout of your Customizations

1. Apply one of your customizations to the Dashboard by clicking the Page Options menu and selecting "Apply Saved Customization..."

| Dashboards 🔻 Ne | w 🔻 Open   | <ul> <li>Signed In As</li> </ul> | Chelsea Long |
|-----------------|------------|----------------------------------|--------------|
|                 |            |                                  | \$           |
|                 | 📮 Print    |                                  | +            |
|                 | Export     | to Excel                         | +            |
|                 | S Refres   | sh                               |              |
|                 | Create     | Bookmark Link                    |              |
|                 | Create     | e Prompted Link                  |              |
| FY17 UOE        | B Apply S  | Saved Customizatior              | n Þ          |
| March Cla       | ass Save C | Current Customizatio             | n            |
|                 | EditSa     | aved Customizations              |              |
|                 | Clear      | My Customization                 |              |

2. Take a screenshot of the dashboard to show the layout of your customization. This will show the order of your columns and anything that may have been included or excluded. Paste this into your Word document under the Customization Name.

|                          |                  |                                   |                           | UOB FORMAT                            | UOE Deta | al.                     | •                      |           |                   |                    |                        |                                                   |                |
|--------------------------|------------------|-----------------------------------|---------------------------|---------------------------------------|----------|-------------------------|------------------------|-----------|-------------------|--------------------|------------------------|---------------------------------------------------|----------------|
| Department               | Account<br>Class | Account Group                     | Account Category          | Account                               | Fund     | Original Budget<br>(\$) | Budget Revision<br>(5) | Budget    | MTD Actual<br>(5) | FYTD Actual<br>(S) | LTD Encumbrance<br>(5) | Budget Variance (\$) Favorable /<br>(Unfavorable) | % Used<br>FYTD |
| E3229-ECAS E<br>Classica | Expenses         | Expenses Salary & Fringe Benefits | Student Salaries          | 50200- BDG-Student Salaries           | 1002     | 1,950.00                | 15.227.00              | 18,177.00 | 8.00              | 0.00               | 0.00                   | 18.177.00                                         |                |
|                          |                  |                                   |                           | 50210- Sal - Ungrd Student FICA Exmpt | 1002     | 0.00                    | 8.00                   | 0.00      | 8.00              | 24.00              | 0.00                   | (24.00)                                           |                |
|                          |                  |                                   |                           | 50230- Sal - Grad Student FICA Exmpt  | 1002     | 0.00                    | 8.00                   | 0.00      | 0.00              | 15,140.34          | 0.00                   | (15,140.34)                                       |                |
|                          |                  |                                   |                           | 50240- Sat - Work Study FICA Exmpt    | 1002     | 0.00                    | 0.00                   | 0.00      | 8.00              | 457.59             | 0.00                   | (457.69)                                          |                |
|                          |                  |                                   | Student Salaries Total    |                                       |          | 1,950.00                | 16,227.00              | 18,177.00 | 0.00              | 16,622.03          | 0.00                   | 1,554.97                                          | 91.45          |
|                          |                  | Salary & Fringe Benefits<br>Total |                           |                                       |          | 1,950.00                | 16,227.00              | 18,177.00 | 0.00              | 16,622.03          | 0.00                   | 1,554.97                                          | 91,45          |
|                          |                  | General operating expenses        | Consulting Services       | 52180- Prof Fees - Hokaranums         | 1002     | 0.00                    | 8.00                   | 0.00      | 850.00            | 1,338,67           | 0.00                   | (1,338.67)                                        |                |
|                          |                  |                                   |                           | 52190- Prof Fees - Other              | 1002     | 0.00                    | 0.00                   | 0.00      | 82.50             | 235.50             | 0.00                   | (235.50)                                          |                |
|                          |                  |                                   | Consulting Services Total |                                       |          | 0.00                    | 8.00                   | 0.00      | 932.50            | 1,574.17           | 0.00                   | (1,574.17)                                        |                |
|                          |                  |                                   | Supplies                  | 53200- Supplies - Office Exp          | 1002     | 0.00                    | 0.00                   | 0.00      | 754.36            | 2.062.78           | 25.90                  | (2.078.68)                                        |                |
|                          |                  |                                   |                           | 53210- Supplies - Computer Exp        | 1002     | 0.00                    | 8.00                   | 0.00      | 8.00              | 69.00              | 0.05                   | (59.00)                                           |                |
|                          |                  |                                   |                           | 53600- Supplies - Other               | 1002     | 0.00                    | 8.00                   | 0.00      | 8.00              | 22.90              | 0.00                   | (22.00)                                           |                |
|                          |                  |                                   |                           | 53800- Supplies - Noncap Equipment    | 1002     | 0.00                    | 0.00                   | 0.00      | 8.00              | 0.00               | (0.00)                 | 8.00                                              |                |
|                          |                  |                                   |                           | ETENA Complete Collection             | +000     | 2.65                    | 8.00                   | 0.00      | 8.65              | 545.00             | 0.00                   | (1+6.65)                                          |                |

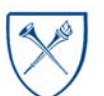

 $EMORY \ UNIVERSITY | {\tt Enterprise \ Data \ Analytics \ and \ Strategic \ Support}$ 

### **Documenting Saved Customizations**

Document the Prompt Values of your Customizations

1. Scroll to the bottom of the Prompts section and take a screenshot of your Prompt Values. Paste this into your Word document under the screenshot of your customization layout.

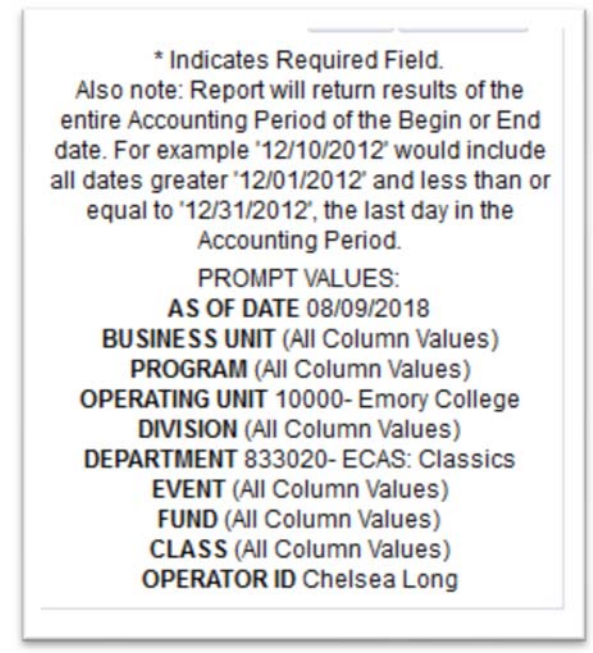

2. For any prompts that have multiple values, select the prompt drop-down menu and click "Search..."

| 833020- ECAS: Classics | s 🔻                 |
|------------------------|---------------------|
| 832080- ECAS: Soc      | ology               |
| 832090- ECAS: Wor      | nen's Studies       |
| 833000- ECAS: Afric    | an American Studies |
| 833010- ECAS: Art H    | listory             |
| 833011- ECAS: Art H    | list Slide Library  |
| 833020- ECAS: Cla      | ssics               |

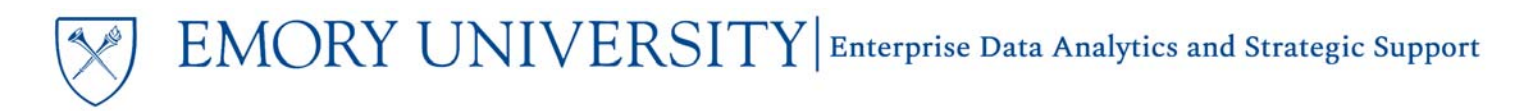

3. Click on the Pencil icon in the top right corner. Select all of the text, then right click and select Copy. Paste the text into your Word document. You can use this process to paste the text for that prompt in a new customization, instead of searching for each value.

| Availa                                                       | ble                                                                                                    |                                                                                                    | Q, |                   | Selected               | 1 |
|--------------------------------------------------------------|----------------------------------------------------------------------------------------------------|----------------------------------------------------------------------------------------------------|----|-------------------|------------------------|---|
| Name                                                         | Starts                                                                                                    | •                                                                                                    |    |                   | 833020- ECAS: Classics |   |
|                                                              | Search                                                                                                    | Match Case                                                                                                    |    |                   |                        |   |
| NULL<br>0330<br>7230<br>7340<br>8300<br>8300<br>8300<br>8300 | L<br>30- DAR: School<br>00- SOM: Bioche<br>00- SOM: Neuro:<br>00- ECAS: Fund<br>10- ECAS: Finan<br>11- ECAS: Recor<br>12- ECAS: Centr | of Nursing Non Sal<br>em: Admin<br>surgery: Admin<br>for Excellence<br>ice Administration<br>vered Funds<br>al Allocated Costs | ^  | ><br>>><br><<br>« |                        |   |

| Eun                  |                                    |                   |
|----------------------|------------------------------------|-------------------|
| Edit 833020- ECAS: 0 | assics                             |                   |
|                      | <u>U</u> ndo                       |                   |
|                      | Cut                                |                   |
|                      | <u>С</u> ору                       |                   |
|                      | Paste                              |                   |
|                      | Delete                             |                   |
|                      | Select <u>A</u> ll                 |                   |
|                      | Search Google for                  | "833020- ECAS: C" |
|                      | View Selection So                  | urce              |
|                      | <ul> <li>Check Spelling</li> </ul> |                   |
|                      | Languages                          | >                 |
|                      | Inspect Element (                  | 0)                |

EMORY UNIVERSITY Enterprise Data Analytics and Strategic Support

#### **Documenting Saved Customizations**

A sample of what your documentation could look like is provided below.

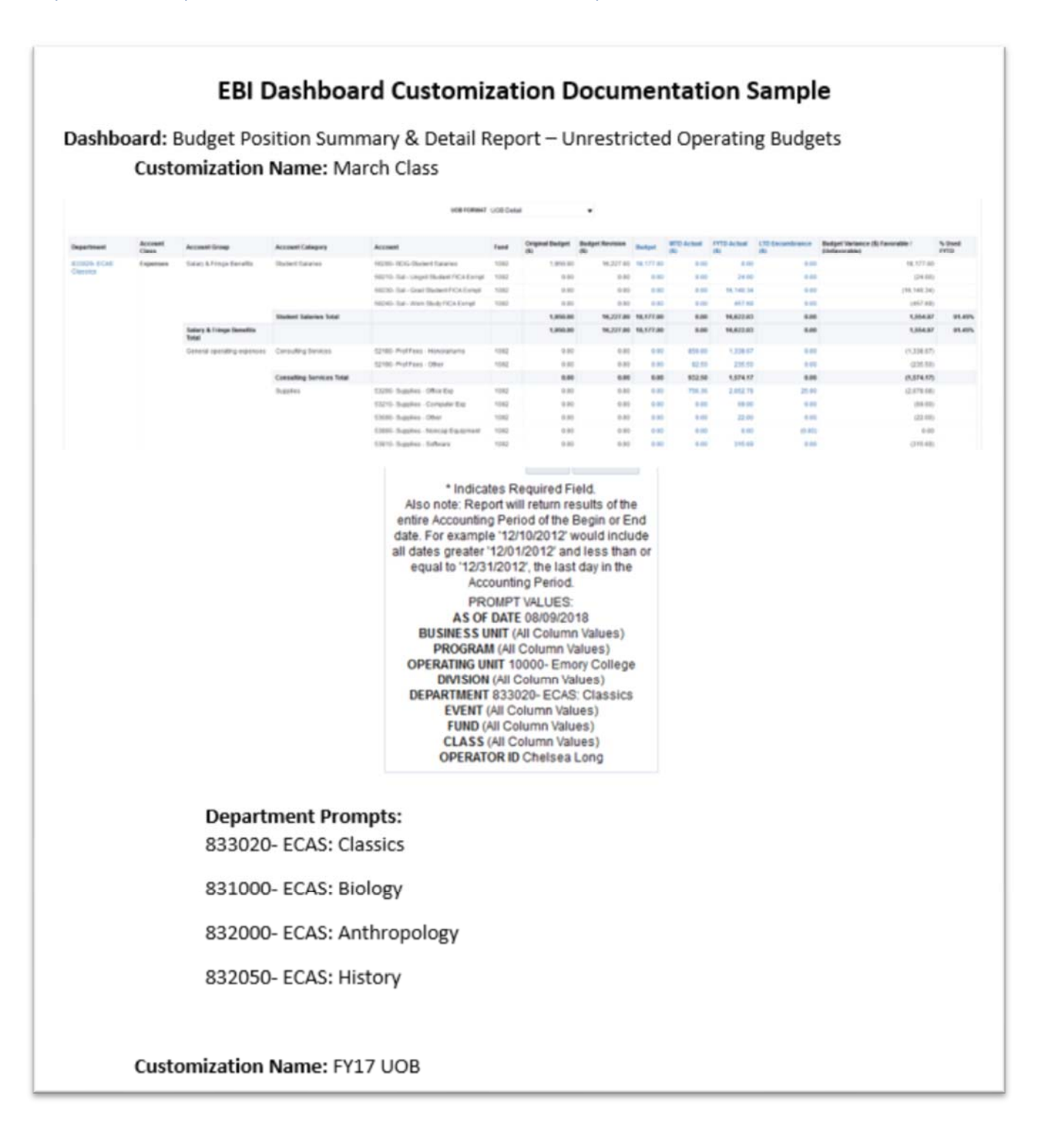

REPEAT THIS PROCESS FOR ALL SAVED CUSTOMIZATIONS.

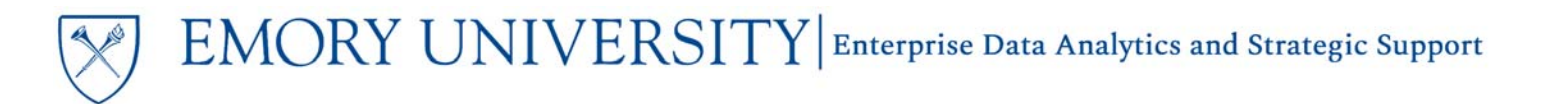

#### More Information:

For additional assistance, please contact the Analytics & Reporting team via the <u>Finance Support Center</u>. Choose **Emory Business Intelligence (EBI)/Reporting** as your ticket category.